#### 申请入口:研招网首页、统考网上报名平台增加考生骨干计划资格申请入口

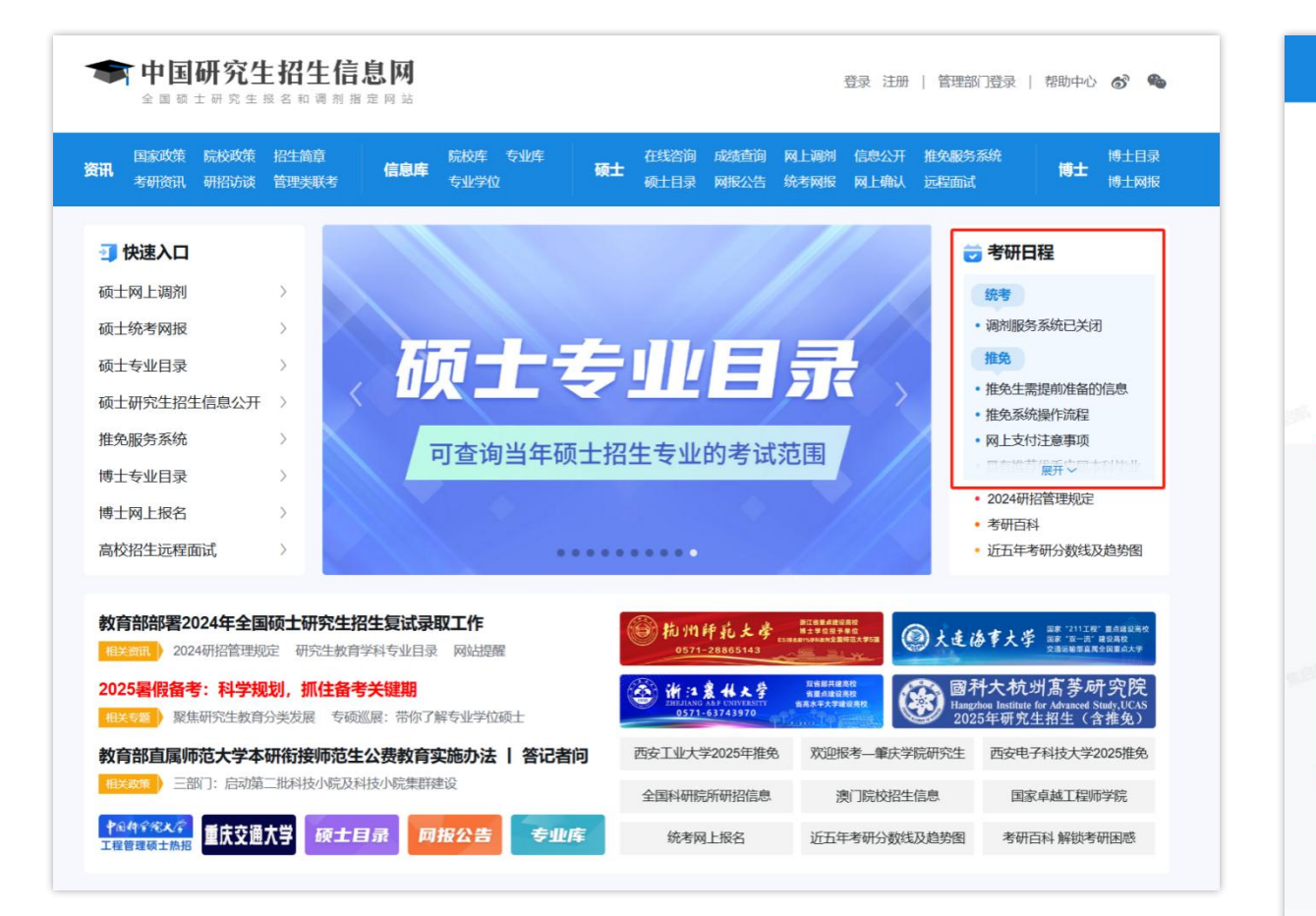

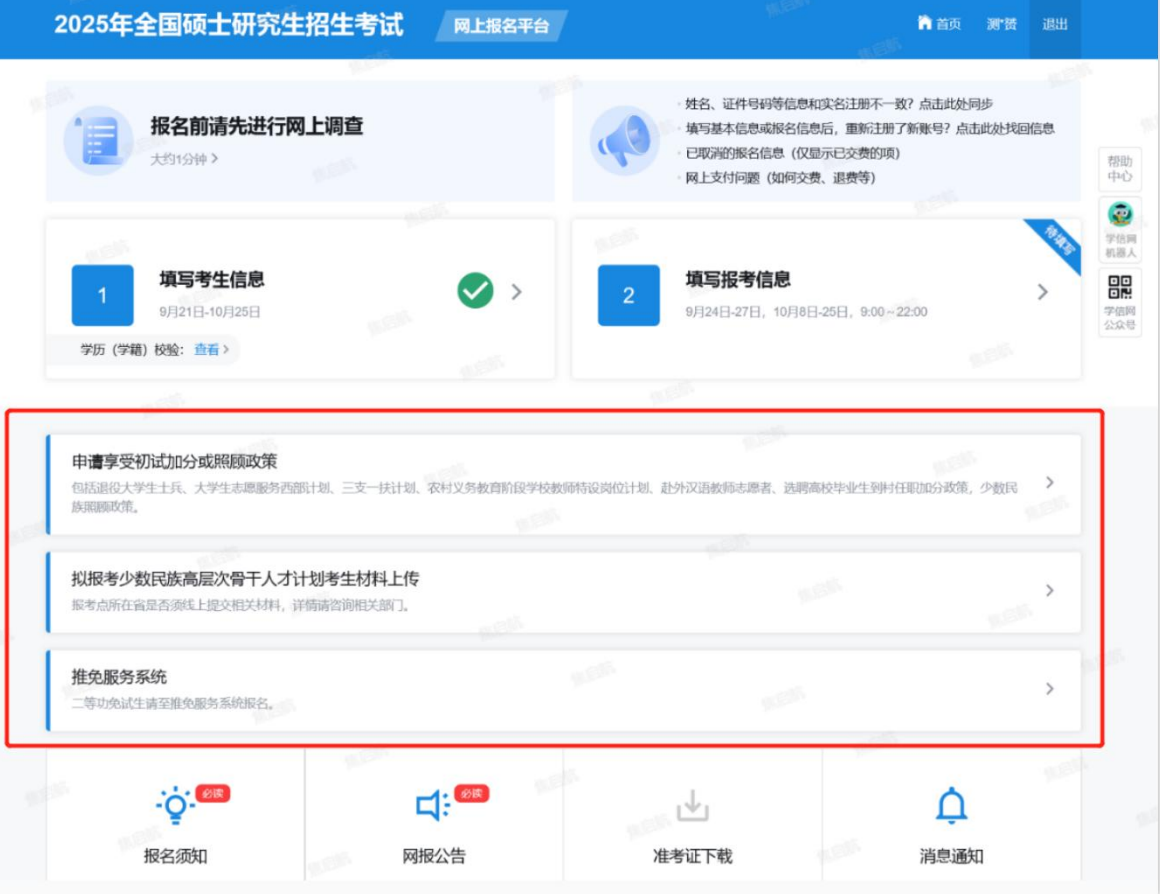

#### 1. 考生使用研招网(学信网)账号登录资格申请平台,在线提交资格申请

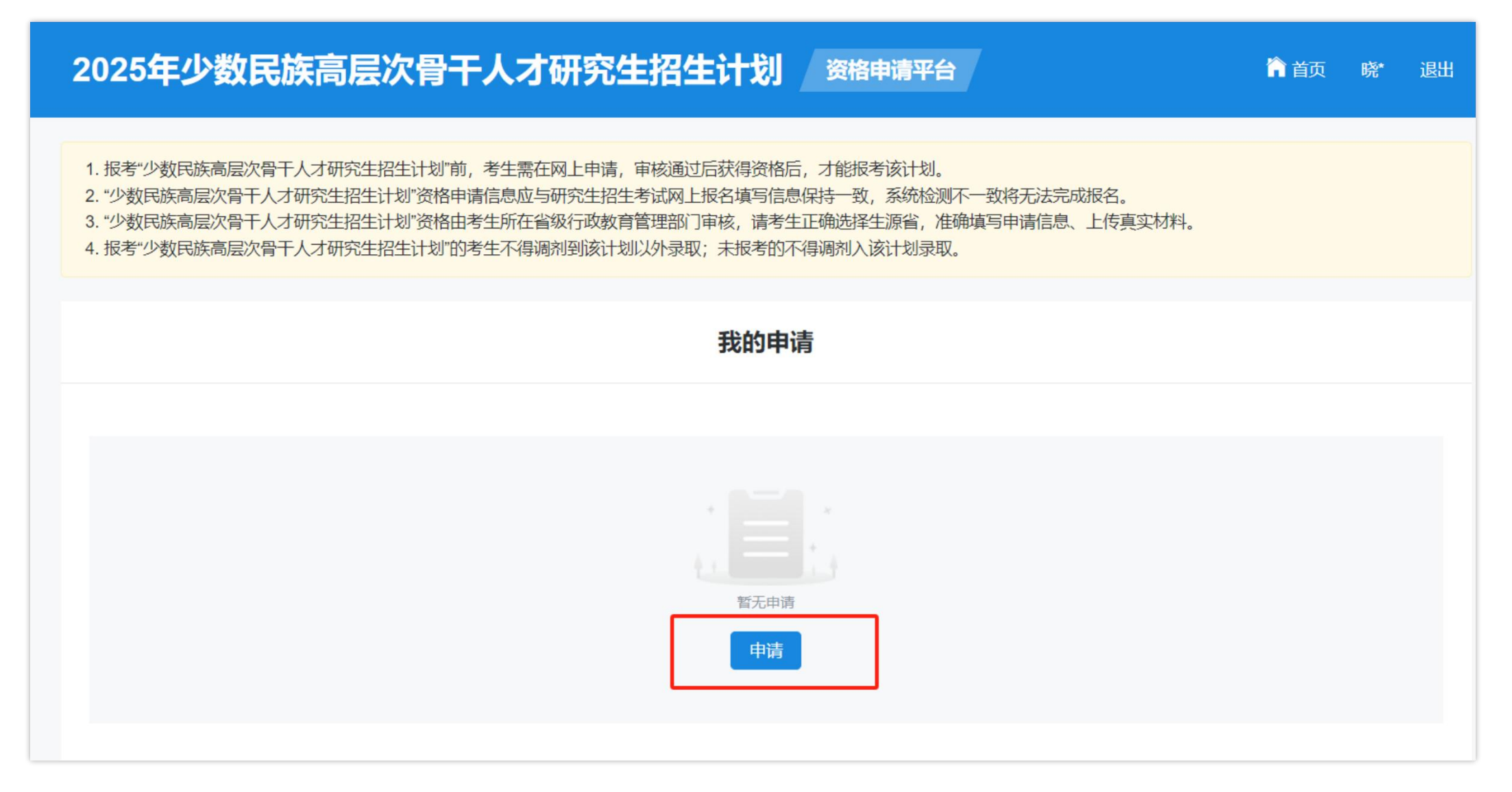

#### 2. 考生阅读并签署承诺书

| )25 <b>年少</b> | <b>数民族高层次骨干人才研究生招生计划 资格申请平台</b> 简 颜 。                                                                                                    | 晓* | i |
|---------------|----------------------------------------------------------------------------------------------------|----|---|
| 结若同意承诺        | 书内容, 可继续提交申请, 经省级教育行政部门审核通过后确认报考资格。                                                                                                    |    |   |
|               | 承诺书                                                                                                    |    |   |
|               | <ol> <li>本人自愿报考少数民族高层次骨干人才研究生招生计划、签定定向协议书并严格遵守协议。</li> <li>毕业后,在职考生回本人原工作单位就业;非在职考生回本人生源地省份或内蒙古、广西、贵州、云南、西藏、青海、宁夏、新疆(含兵团)就业。硕士毕业至少服务5年(含5年,其中西藏班、新疆班教师和管理人员为8年),博士毕业至少服务8年(含8年)。</li> <li>毕业后,在职考生派遣回原工作单位,非在职考生派遣回定向省份毕业生就业工作主管部门或定向地区就业单位。由培养单位将考生毕业证书、学位证书和学生档案,根据定向协议转回原工作单位或定向省份毕业生就业工作主管部门。</li> <li>本人保证报考时提供的个人信息、证明文件、证件等相关资料真实准确,无弄虚作假。若有不实,本人自愿承担全部后果及相应责任。</li> </ol> |    |   |
|               | 同意不同意                                                                                                    |    |   |

3. 考生确认实名注册信息

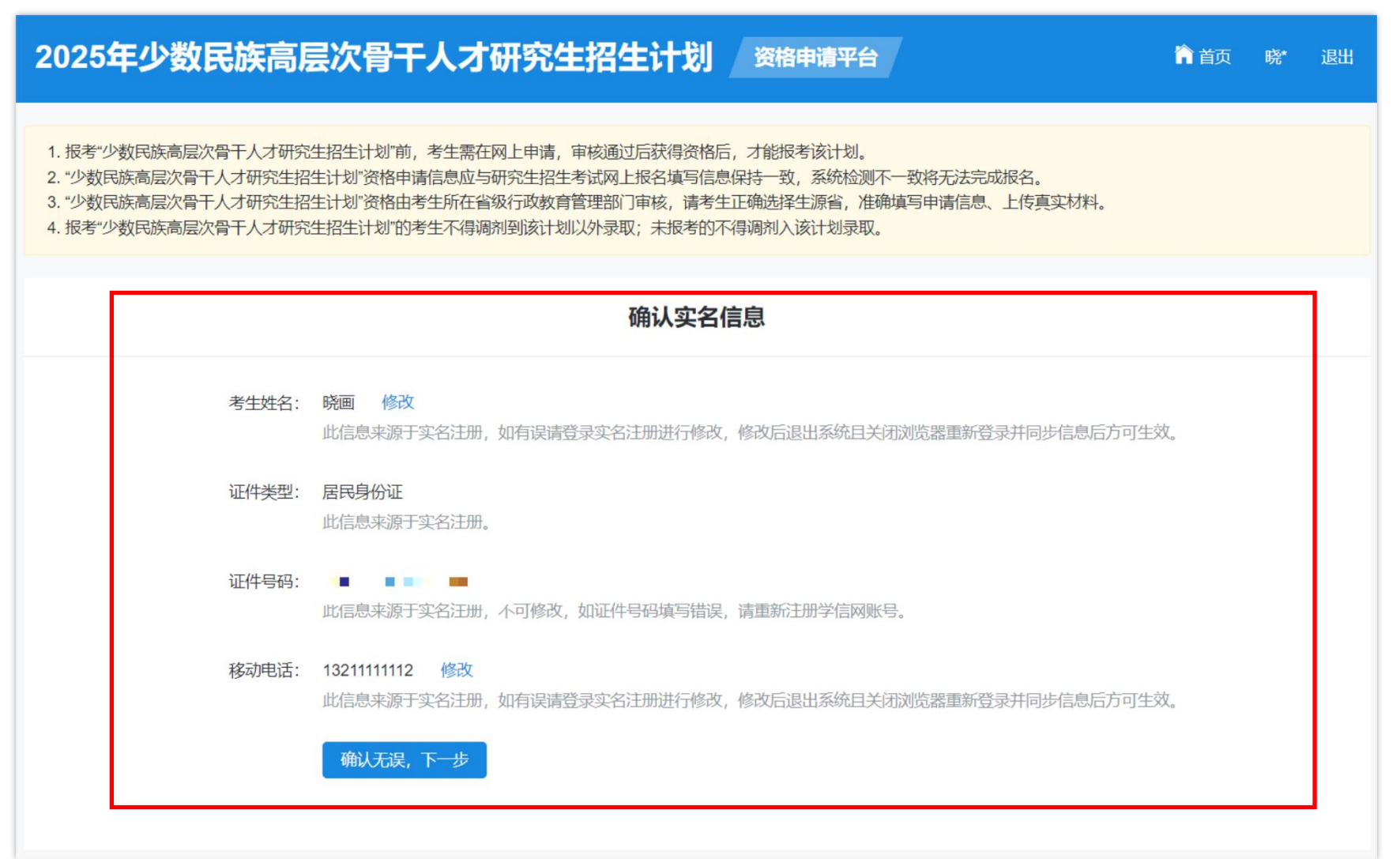

| 三、骨干计划资格审核-考生 |                                                                                                    | ×                 |
|---------------|----------------------------------------------------------------------------------------------------|-------------------|
|               | 标题: 2025年内蒙古自治区关于少数民族高层次骨干计划计划申请须知                                                                         |                   |
| 4.考生填写资格申请信息  | 内容: 一、报考条件                                                                                                 |                   |
|               | 符合教育部规定的博士、硕士研究生报考条件,少数民族应届考生须为内蒙古自治区生源;少数民族往届                                                             | 洘                 |
|               | 生须为内蒙古自治区户籍(学生集体户口除外),其中在职人员所在用人单位须在内蒙古自治区内。汉族                                                             | 洘                 |
| 1. 报考类型       | 生须为内蒙古自治区户籍、在内蒙古自治区工作3年及以上且报考时仍在职。                                                                         |                   |
| 2. 考牛类型       |                                                                                                    | n友: <del>才、</del> |
|               | 全程网上办理。 办理流程参考《内蒙古日治区2024年"少数民族高层次骨十人才计划"硕士研究生报考询断<br>印图》 (财休4) 和《内蒂士白治区"小粉尼茨喜尼"次恩王人 "社社"研究生报考察问服务等理系统体田治明 | 合)元<br>日N         |
|               | 程图》(即计)和《P3家口日/白色》 数代法间层八月十八万日初 则九王论考显Link为自生场近使用优势                                                        | 3//               |
| 4. 作生别        | 三、办理时间                                                                                                    |                   |
| 5. 出生年月       | (一) 硕士研究生                                                                                                  |                   |
| 6. 婚姻状况       | 2023年10月8日—19日。                                                                                            |                   |
| 7 政治而貌        | (二)博士研究生                                                                                                   |                   |
|               | 2023年10月10日—2024年5月31日。                                                                                    |                   |
| 8. 耤员         |                                                                                                    |                   |
| 9. 民族         | 受理时间上午9:00—12:00、卜午14:30—17:00。<br>除商上集由据名时词,计完共佣口买办理定技工作                                                  |                   |
| 10.考生档案所在地    | 际坝工渠中报石的问, 法足可限口小列建审核工作。<br>四、所需材料                                                                         |                   |
| 11.考牛档室所在单位名称 | 考生填报信息,上传身份证、居民户口簿首页和本人页、诚信承诺书、本人免冠证件照片。                                                                   |                   |
|               | 在职考生还须上传用人单位与职工本人签署的劳动合同、为职工本人缴纳社保(或发放工资)的佐证材料                                                             | ł.                |
|               | 详见《2024年"少数民族高层次骨干人才研究生招生计划"报考资格审核上报材料清单及填报要求》(附件                                                          |                   |
| 13.考生档案所在单位邮编 | 3)                                                                                                    |                   |
|               | *考生档案所在单位邮编:考生档案所在单位邮编                                                                                     |                   |

 $\times$ 

\_\_\_\_

### 4.考生填写资格申请信息

14.现在工作或学习单位 15.最后学历 16.最后学位 17.毕业学校 18.毕业专业 19.报考单位 20.报考专业 21.备注

| *现在工作或学习单位: | 现在工作或学习单位                       |                     |                     |                    |
|-------------|---------------------------------|---------------------|---------------------|--------------------|
|             |                                 |                     |                     |                    |
| * 最后学历:     | 最后学历 ~                          |                     |                     |                    |
|             | 请先选择报考类型                        |                     |                     |                    |
|             |                                 |                     |                     |                    |
| * 最后学位:     | 最后学位 >                          |                     |                     |                    |
|             |                                 | W LL                |                     |                    |
| * 毕业学校:     | 省                               | 学校                  | ~                   |                    |
|             | 填写毕业学校应确保学校名称中填写毕业证书中的毕业学校很     | 与本人毕业证书上的学校名<br>S称。 | 3称一致。如在下拉菜单中无相关学校:  | 名称, 可选择"其他", 并在输入框 |
|             | 应届生应确保与"学信档案"中学                 | 校名称一致。如在下拉菜         | 单中无相关学校名称,可选择"其他",  | 并在输入框中填写"学信档案"中    |
|             | 的学校名称。(最多输入100个                 | 字节的字符)              |                     |                    |
|             | and Mr.                         | ( 1)                |                     |                    |
| * 店不全不:     | ▲类 ~                            | <b> 全 派</b>         | ×                   |                    |
|             | 毕业专业中没有目己的专业或于<br>多输入100个字节的字符) | 专业名称与实际不同,则适        | 团举"其他",开仕输入框中填与中又专业 | 业名称(以毕业证书为准)。(最    |
|             |                                 |                     |                     |                    |
| *报考单位:      | 省 ~                             | 招生单位                | ~                   |                    |
|             | 报考单位应与研究生招生考试                   | 网上报名填写信息一致          |                     |                    |
|             |                                 |                     |                     |                    |
| *报考专业:      | 学科・                             | 专业                  | ~                   |                    |
|             | 报考专业应与研究生招生考试院                  | 网上报名填写信息一致          |                     |                    |
| 冬注·         | 条注                              |                     |                     |                    |
| 田/上.        | 四/上                             |                     |                     |                    |
|             |                                 |                     |                     |                    |
|             |                                 |                     |                     |                    |
|             |                                 |                     | ~                   |                    |
|             | 上一步下一步                          |                     |                     |                    |

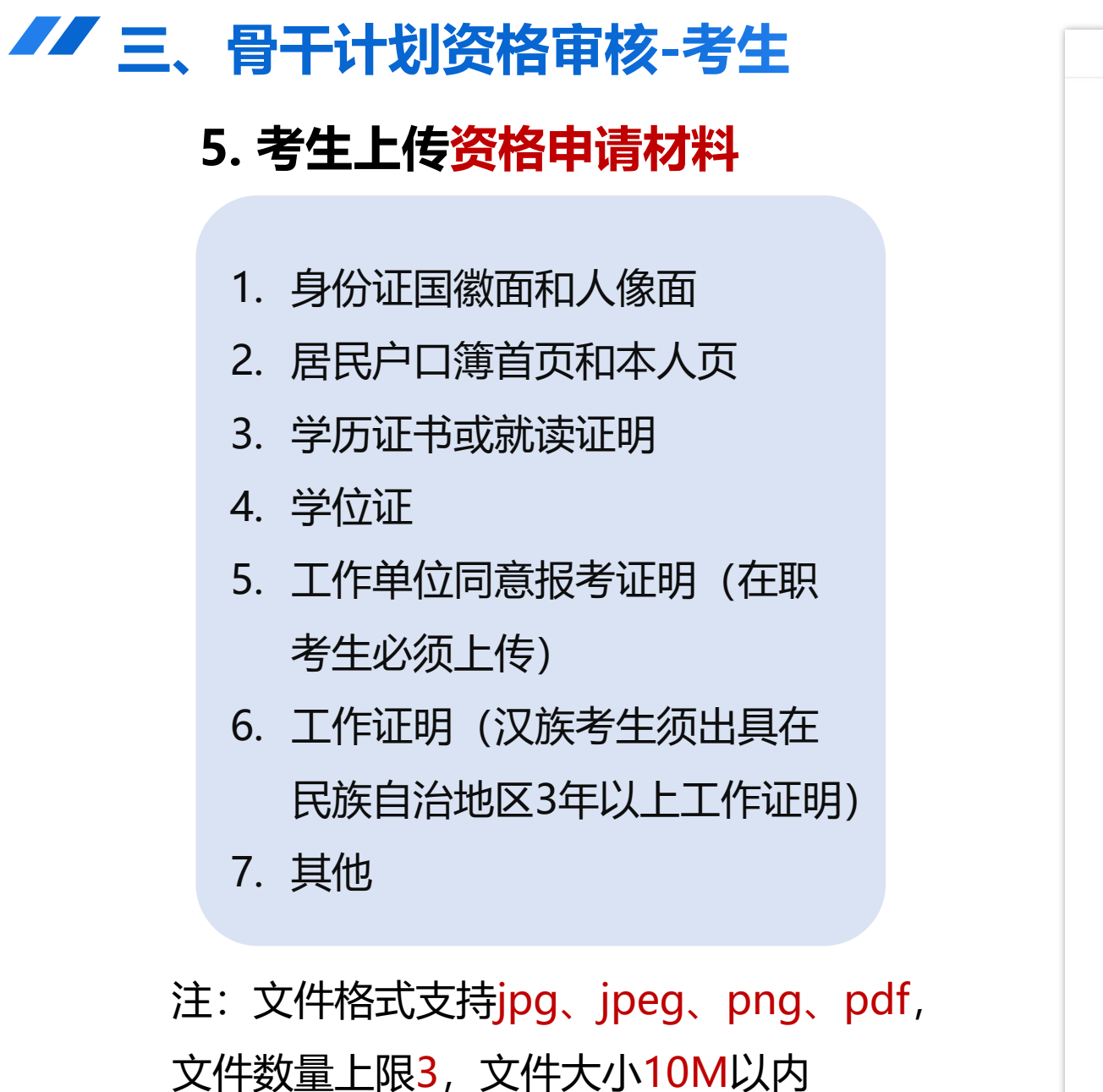

|                | 上传申请材料                                             |
|----------------|----------------------------------------------------|
| * 身份证国徽面和人像面:  | +<br>上传                                            |
| * 居民户口簿首页和本人页: | +<br>上传                                            |
| * 学历证书或就读证明:   | +<br>上传                                            |
| * 学位证:         | +<br>上传                                            |
| * 工作单位同意报考证明:  | +<br>上传                                            |
| * 工作证明:        | 在职考生须上传工作单位同意报考证明<br>+<br>上传                       |
| 其他:            | 汉族考生需出具在民族自治地方工作满三年以上,且报名时仍在民族自治地方工作的证明<br>+<br>上传 |
|                | 上                                                  |

#### 6. 确认上传信息并提交申请, 查看审核结果

| 2025年少数                                                                                                | 民族高层次骨干人才研                                                                                                    | 究生招生计划    | 资格申请平台  | 🏫 首页  曉* 退出 |  |  |  |  |
|----------------------------------------------------------------------------------------------------|----------------------------------------------------------------------------------------------------|-----------|---------|-------------|--|--|--|--|
| <ol> <li>1. 报考"少数民族高层次</li> <li>2. "少数民族高层次骨干</li> <li>3. "少数民族高层次骨干</li> <li>4. 报考"少数民族高层次</li> </ol> | 1. 报考"少数民族高层次骨干人才研究生招生计划"前,考生需在网上申请,审核通过后获得资格后,才能报考该计划。<br>2. "少数民族高层次骨干人才研究生招生计划"资格申请信息应与研究生招生考试网上报名填写信息保持一致,系统检测不一致将无法完成报名。<br>3. "少数民族高层次骨干人才研究生招生计划"资格由考生所在省级行政教育管理部门审核,请考生正确选择生源省,准确填写申请信息、上传真实材料。<br>4. 报考"少数民族高层次骨干人才研究生招生计划"的考生不得调剂到该计划以外录取;未报考的不得调剂入该计划录取。 |           |         |             |  |  |  |  |
|                                                                                                    | 我的申请                                                                                                    |           |         |             |  |  |  |  |
| • <b>待审核</b><br>姓名:晓画                                                                                  | 提交时间: 2024-09-10 17:45:08                                                                                                    | 审核单位: 吉林省 | 审核时间: - | 查看          |  |  |  |  |
|                                                                                                    | → ····································                                                                                                    |           |         |             |  |  |  |  |
|                                                                                                    |                                                                                                    |           |         |             |  |  |  |  |

注: 1. 考生提交申请后不允许修改申请信息, 审核结论为"退回修改"方可修改

2. 申请信息和研招网上报名信息<mark>要保持一致,</mark>不一致无法报名骨干计划

3. 考生在同一生源省只能有一条申请记录